# Definir configurações de porta Ethernet verde em um switch

# Objetivo

Ethernet verde é um nome comum para um conjunto de recursos que é projetado para ser ambientalmente amigável e reduzir o consumo de energia de um dispositivo. Diferentemente da Energy Efficient Ethernet (EEE), a detecção de energia da Ethernet verde é habilitada em todas as portas, enquanto somente os dispositivos com portas de gigabyte são habilitados com EEE.

O recurso Ethernet verde pode reduzir o uso geral de energia das seguintes maneiras:

- Modo de detecção de energia Em um link inativo, a porta passa para o modo inativo e economiza energia enquanto mantém o status administrativo da porta ativado. A recuperação desse modo para o modo operacional completo é rápida, transparente e nenhum quadro é perdido. Esse modo é suportado nas portas Gigabit Ethernet (GE) e Fast Ethernet (FE). Este modo é desativado por padrão.
- Modo de curto alcance Este recurso proporciona economia de energia em um comprimento curto de cabo. Depois que o comprimento do cabo é analisado, o uso de energia é ajustado para vários comprimentos de cabo. Se o cabo for menor do que 30 metros para portas de 10 Gigabits e 50 metros para outros tipos de portas, o dispositivo usará menos energia para enviar quadros pelo cabo, economizando energia. Esse modo é suportado apenas em portas RJ45 GE e não se aplica a portas Combo. Este modo é desativado por padrão.

A página Configurações de porta do utilitário baseado na Web do switch exibe os modos Ethernet e EEE verdes por porta e permite a configuração de configurações Ethernet verdes em uma porta.

**Nota:** Para que os modos Ethernet verdes operem em uma porta, os modos correspondentes devem ser ativados globalmente na página Propriedades de Ethernet Verde. Para obter instruções, clique <u>aqui</u>.

Este artigo fornece instruções sobre como definir as configurações da porta Ethernet verde em um switch.

### Dispositivos aplicáveis

- Série Sx200
- Sx250 Series
- Sx300 Series
- Sx350 Series
- SG350X Series
- Sx500 Series
- Sx550X Series

## Versão de software

- 1.4.7.06 Sx200, Sx300, Sx500
- 2.2.8.04 Sx250, Sx350, SG350X, Sx550X

### Definir configurações de porta Ethernet verde em um switch

#### Definir configurações de Ethernet verde em uma porta

Etapa 1. Inicie a sessão no utilitário baseado na Web do switch e selecione **Port Management > Green Ethernet > Port Settings**.

**Observação:** as opções disponíveis podem variar dependendo do modelo exato do dispositivo. Neste exemplo, foi usado o switch SG350X-48MP.

| ₹ P | ort Management          |
|-----|-------------------------|
|     | Port Settings           |
|     | Error Recovery Settings |
| ►   | Link Aggregation        |
| •   | PoE                     |
| •   | Green Ethernet          |
|     | Properties              |
|     | Port Settings           |

Etapa 2. (Opcional) Para definir as configurações globais de Ethernet verde no switch, clique no link **Properties**. Para obter instruções, clique <u>aqui</u>.

| Port Settings                                                         |            |       |
|-----------------------------------------------------------------------|------------|-------|
| For the functions and/or parameters configured on this page to become | effective  |       |
| you may have to configure the corresponding global parameters on the  | Properties | page. |

A área Status do parâmetro global exibe o seguinte:

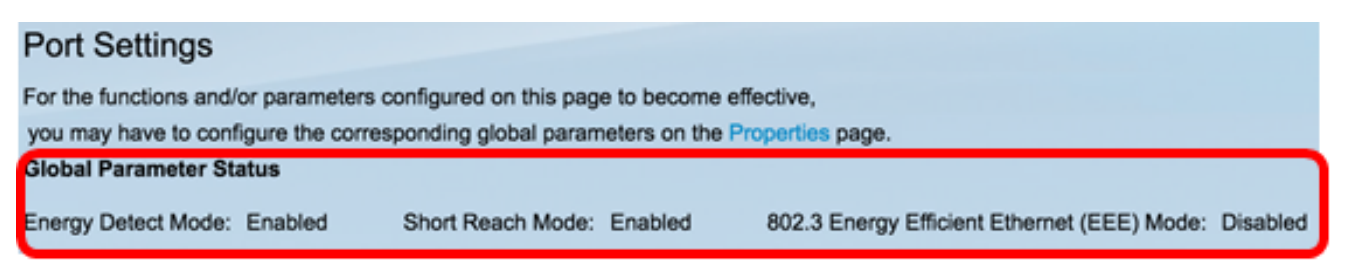

- Modo de detecção de energia Se este modo está ativado ou não. Neste exemplo, esse recurso está habilitado.
- Short Reach Mode Se este modo está ativado. Neste exemplo, o Modo de curto alcance está ativado.
- 802.3 Modo Energy Efficient Ethernet (EEE) Se este modo está habilitado. Neste exemplo, esse recurso está desabilitado.

Etapa 3. Escolha uma interface na lista suspensa Tipo de interface.

- Porta Na lista suspensa Tipo de interface, escolha Porta se apenas uma porta precisar ser escolhida.
- LAG Na lista suspensa Tipo de interface, escolha o LAG a ser configurado. Isso afeta o grupo de portas definido na configuração do LAG.

Nota: Neste exemplo, a Porta da Unidade 1 é escolhida.

| Port Setting Table              |         |      |     |                  |    |  |  |
|---------------------------------|---------|------|-----|------------------|----|--|--|
| Filter: Interface Type equals t |         |      |     | ✓ Port of Unit 1 | Go |  |  |
| En                              | try No. | Port | Ene | Port of Unit 2   | )  |  |  |

**Nota:** Se você tiver um switch não empilhável, como Sx200, Sx250 ou Sx300 Series, vá para a Etapa <u>5</u>.

Etapa 4. Clique em Go para exibir uma lista de portas ou LAGs na interface.

| Port Setting Table               |                    |  |
|----------------------------------|--------------------|--|
| Filter: Interface Type equals to | Port of Unit 1 🖨 😡 |  |

A tabela de configuração de porta exibe o seguinte:

| Por | Port Setting Table Showing 1-60 of 50 All 1 per pag   |      |                |             |         |                |             |             |                |                |                 |                |             |             |
|-----|-------------------------------------------------------|------|----------------|-------------|---------|----------------|-------------|-------------|----------------|----------------|-----------------|----------------|-------------|-------------|
| Fib | Filter: Interface Type equals to Port of Unit 1 \$ Go |      |                |             |         |                |             |             |                |                |                 |                |             |             |
|     | Entry No.                                             | Port | Energy Detect  |             |         | Short Reach    |             |             |                | 802.3 Energy E | ficient Etherne | (EEE)          |             |             |
|     |                                                       |      | Administrative | Operational | Reason  | Administrative | Operational | Reason      | Cable          | Administrative | Operational     | LLDP           | LLDP        | EEE Support |
|     |                                                       |      |                |             |         |                |             |             | Length         |                |                 | Administrative | Operational | on Remote   |
| 0   | 1                                                     | GE1  | Enabled        | Enabled     | Unknown | Disabled       | Disabled    | Link Down   |                | Enabled        | Disabled        | Enabled        | Disabled    | No          |
|     | 2                                                     | GE2  | Disabled       | Disabled    | Unknown | Disabled       | Disabled    | Link Down   |                | Enabled        | Disabled        | Enabled        | Disabled    | No          |
| 0   | 3                                                     | GE3  | Disabled       | Disabled    | Unknown | Disabled       | Disabled    | Link Down   |                | Enabled        | Disabled        | Enabled        | Disabled    | No          |
|     | - 4                                                   | GE4  | Disabled       | Disabled    | Unknown | Disabled       | Disabled    |             |                | Enabled        | Disabled        | Enabled        | Disabled    | No          |
| 0   | 5                                                     | GE5  | Disabled       | Disabled    | Unknown | Disabled       | Disabled    | Link Down   |                | Enabled        | Disabled        | Enabled        | Disabled    | No          |
|     | 6                                                     | GE6  | Disabled       | Disabled    | Unknown | Disabled       | Disabled    | Link Length | Between 50-80m | Disabled       | Disabled        | Disabled       | Disabled    | No          |
| 0   | 7                                                     | GE7  | Enabled        | Disabled    | Link Up | Enabled        | Enabled     | Link Up     | Less than 50m  | Disabled       | Disabled        | Disabled       | Disabled    | Yes         |
|     | 8                                                     | GE8  | Disabled       | Disabled    | Unknown | Disabled       | Disabled    | Link Down   |                | Enabled        | Disabled        | Enabled        | Disabled    | No          |

- Porta O número da porta.
- Detecção de energia estado do modo de detecção de energia na porta.
  - Administrativo Mostra se o modo de detecção de energia está habilitado ou não.
  - Operacional Mostra se o modo de detecção de energia está operacional no momento ou não.
  - Motivo O motivo pelo qual o modo de detecção de energia não está operacional.
- Curto alcance Estado do modo de curto alcance na porta.
  - Administrativo Mostra se o modo de curto alcance está habilitado ou não.

- Operacional — Mostra se o modo de curto alcance está operacional no momento ou não.

- Motivo — O motivo pelo qual o modo de curto alcance não está operacional.

- Comprimento do cabo — O comprimento do cabo VCT (Virtual Cable Tester, testador de cabo virtual) em metros.

- 802.3 Energy Efficient Ethernet (EEE) Estado do modo 802.3 Energy Efficient Ethernet na porta.
  - Administrativo Mostra se o modo EEE 802.3 está habilitado ou não.
  - Operacional Mostra se o modo EEE 802.3 está operacional ou não.

- LLDP Administrative — Mostra se o anúncio de contadores EEE através do Link Layer Discovery Protocol (LLDP) está habilitado ou não.

- LLDP Operational — Mostra se a publicidade de contadores EEE através do LLDP está operacional ou não.

- EEE Support on Remote — Mostra se o EEE é suportado no parceiro de link. EEE deve ser suportado no dispositivo local e no parceiro de link para que EEE funcione.

<u>Etapa 5.</u> Clique no botão de opção ao lado do Número de entrada que corresponde à interface que você deseja configurar.

| Por                                                 | Port Setting Table |      |                |             |         |                |                |             |                 |                |
|-----------------------------------------------------|--------------------|------|----------------|-------------|---------|----------------|----------------|-------------|-----------------|----------------|
| Filter: Interface Type equals to Port of Unit 1  Go |                    |      |                |             |         |                |                |             |                 |                |
|                                                     | Entry No.          | Port | Energy Detect  |             |         | Short Reach    | 802.3 Energy B |             |                 |                |
|                                                     |                    |      | Administrative | Operational | Reason  | Administrative | Operational    | Reason      | Cable<br>Length | Administrative |
| 0                                                   | 1                  | GE1  | Enabled        | Enabled     | Unknown | Disabled       | Disabled       | Link Down   |                 | Enabled        |
| 0                                                   | 2                  | GE2  | Disabled       | Disabled    | Unknown | Disabled       | Disabled       | Link Down   |                 | Enabled        |
|                                                     | 3                  | GE3  | Disabled       | Disabled    | Unknown | Disabled       | Disabled       | Link Down   |                 | Enabled        |
|                                                     | 4                  | GE4  | Disabled       | Disabled    | Unknown | Disabled       | Disabled       |             |                 | Enabled        |
| $\mathbf{r}$                                        | 5                  | GE5  | Disabled       | Disabled    | Unknown | Disabled       | Disabled       | Link Down   |                 | Enabled        |
| 0                                                   | 6                  | GE6  | Disabled       | Disabled    | Unknown | Disabled       | Disabled       | Link Length | Between 50-80m  | Disabled       |
| 0                                                   | 7                  | GE7  | Enabled        | Disabled    | Link Up | Enabled        | Enabled        | Link Up     | Less than 50m   | Disabled       |
| 0                                                   | 8                  | GE8  | Disabled       | Disabled    | Unknown | Disabled       | Disabled       | Link Down   |                 | Enabled        |

Nota: Neste exemplo, a entrada nº 4 é escolhida.

Etapa 6. Role para baixo e clique em Editar.

| $\bigcirc$ | 45        | GE45 | Disabled | Disabled | Unknown   | Disabled |
|------------|-----------|------|----------|----------|-----------|----------|
| $\bigcirc$ | 46        | GE46 | Disabled | Disabled | Unknown   | Disabled |
| $\circ$    | 47        | GE47 | Disabled | Disabled | Unknown   | Disabled |
| $\bigcirc$ | 48        | GE48 | Disabled | Disabled | Unknown   | Disabled |
| $\circ$    | 49        | XG1  | Enabled  | Enabled  | Unknown   |          |
| $\bigcirc$ | 50        | XG2  | Enabled  | Disabled | Link Type |          |
|            | Copy Sett | ings | Edit     | 3        |           |          |

Etapa 7. (Opcional) Escolha a interface desejada a ser configurada nas listas suspensas Interface. Neste exemplo, a Porta GE4 da Unidade 1 é escolhida.

Interface:

|--|

**Nota:** Se você tiver um switch Sx500, a opção Unidade será mostrada como Unit/Slot.If você tiver um switch não empilhável, como Sx200, Sx250 ou Sx300 Series, escolha apenas uma porta.

Short Reach Mode and 802.3 Energy Efficient Ethernet (EEE) cannot be activated on a port at the same time.

| Interface: | GE27 \$ |
|------------|---------|
|------------|---------|

Etapa 8. Para ativar o recurso Energy Detect Mode (Modo de detecção de energia) na interface, marque a caixa de seleção **Enable** Energy Detect Mode (Ativar modo de detecção de energia). Caso contrário, deixe-a desmarcada. É usado para conservar energia quando a porta não está conectada a um parceiro de link ativo.

Interface:

Energy Detect:

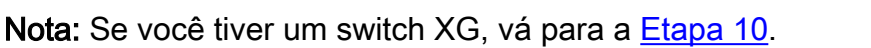

Etapa 9. Marque a caixa de seleção **Enable** Short Reach para ativar o Short Reach na interface escolhida. Caso contrário, deixe-a desmarcada. Isso permite que você execute os links com menos energia do que o link normalmente pode suportar.

**Importante:** se o modo de curto alcance estiver habilitado, o modo EEE deverá estar desabilitado.

Short Reach:

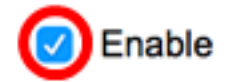

Port

GE4

**Nota:** Se você tiver um switch Sx200, Sx250, Sx300 ou Sx500 Series, a caixa de seleção **Enable** Short Reach estará acinzentada por padrão. Para habilitar a caixa de seleção, desabilite 802.3 Energy Efficient Ethernet (EEE) na <u>Etapa 10</u> e 802.3 Energy Efficient Ethernet (EEE) LLDP na <u>Etapa 11</u> primeiro.

| Interface:                                  | G | 6E27 🛊 |
|---------------------------------------------|---|--------|
| Energy Detect:                              |   | Enable |
| Short Reach:                                |   | Enable |
| 802.3 Energy Efficient Ethernet (EEE):      | < | Enable |
| 802.3 Energy Efficient Ethernet (EEE) LLDP: |   | Enable |

<u>Etapa 10.</u> Se você estiver configurando uma porta Gigabit, marque a caixa de seleção **Enable** 802.3 Energy Efficient Ethernet (EEE) para ativar o modo EEE 802.3. Caso contrário, desmarque essa opção. Por padrão, está habilitado. O EEE foi desenvolvido para reduzir o consumo de energia durante os momentos em que há uma quantidade baixa de atividade de dados no switch.

Short Reach:

802.3 Energy Efficient Ethernet (EEE):

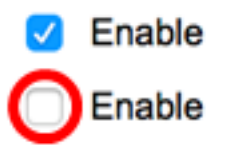

Etapa 11. Marque a caixa de seleção **Enable** 802.3 Energy Efficient Ethernet (EEE) LLDP para habilitar o anúncio de recursos EEE através do LLDP na porta. Caso contrário, desmarque essa opção. O 802.3 EEE LLDP é usado para selecionar os parâmetros ideais para os parceiros de link no modo EEE 802.3.

| 802.3 Energy Efficient Ethernet (EEE):      |   | Enable |
|---------------------------------------------|---|--------|
| 802.3 Energy Efficient Ethernet (EEE) LLDP: | ) | Enable |

**Nota:** o modo EEE 802.3 ainda estará operacional se o LLDP estiver desativado, mas não terá os parâmetros ideais.

Etapa 12. Clique em Aplicar e, em seguida, clique em Fechar.

Switches SG350X e Sx550X Series:

| Interface:                                  | Unit 1 🗘 Port GE4 🛊 |
|---------------------------------------------|---------------------|
| Energy Detect:                              | Enable              |
| Short Reach:                                | Enable              |
| 802.3 Energy Efficient Ethernet (EEE):      | Enable              |
| 802.3 Energy Efficient Ethernet (EEE) LLDP: | Enable              |
| Apply Close                                 |                     |

Switches Sx200, Sx250, Sx300 E Sx500 Series:

| Short Reach Mode and 802.3 Energy Efficient Ethernet (EEE) cannot be activated on a port at the same |   |         |  |  |  |  |  |  |
|----------------------------------------------------------------------------------------------------|---|---------|--|--|--|--|--|--|
| Interface:                                                                                           | 0 | SE27 \$ |  |  |  |  |  |  |
| Energy Detect:                                                                                       | < | Enable  |  |  |  |  |  |  |
| Short Reach:                                                                                         | < | Enable  |  |  |  |  |  |  |
| 802.3 Energy Efficient Ethernet (EEE):                                                               |   | Enable  |  |  |  |  |  |  |
| 802.3 Energy Efficient Ethernet (EEE) LLDP:                                                          |   | Enable  |  |  |  |  |  |  |
| Apply Close                                                                                          |   |         |  |  |  |  |  |  |

| Interface:                                          | Unit 1  Port XG1 |  |  |  |  |  |
|-----------------------------------------------------|------------------|--|--|--|--|--|
| 802.3 Energy Efficient Ethernet (EEE):              | Enable           |  |  |  |  |  |
| 802.3 Energy Efficient Ethernet (EEE) LLDP:  Enable |                  |  |  |  |  |  |
| Apply Close                                         |                  |  |  |  |  |  |

Etapa 13. (Opcional) Clique em **Salvar** para salvar as configurações no arquivo de configuração de inicialização.

|                                                                                                    |               |         |                 |               |         |                | 🛞 Sav        |             | isco Language:  | English        |
|----------------------------------------------------------------------------------------------------|---------------|---------|-----------------|---------------|---------|----------------|--------------|-------------|-----------------|----------------|
| P 48-Port Gigabit PoE Stackable Managed Switch                                                                                                    |               |         |                 |               |         |                |              |             |                 |                |
| Port Settings                                                                                                    |               |         |                 |               |         |                |              |             |                 |                |
| For the functions and/or parameters configured on this page to become effective, you may have to configure the corresponding global parameters on the |               |         |                 |               |         |                |              |             |                 |                |
| Biobal Parameter Status Energy Detect Mode: Enabled Short Reach Mode: Enabled 802.3 Energy Efficient Ethernet (EEE) Mode: Disabled                    |               |         |                 |               |         |                |              |             |                 |                |
| Por                                                                                                    | t Setting Tai | ble     |                 |               |         |                |              |             |                 |                |
| Filte                                                                                                    | r: Interface  | Type eq | uals to Port of | Unit 1 🛊 🛛 Go | •       |                |              |             |                 |                |
|                                                                                                    | Entry No.     | Port    | Energy Detect   |               |         | Short Reach    | 802.3 Energy |             |                 |                |
|                                                                                                    |               |         | Administrative  | Operational   | Reason  | Administrative | Operational  | Reason      | Cable<br>Length | Administrative |
| 0                                                                                                    | 1             | GE1     | Enabled         | Enabled       | Unknown | Disabled       | Disabled     | Link Down   |                 | Enabled        |
| 0                                                                                                    | 2             | GE2     | Disabled        | Disabled      | Unknown | Disabled       | Disabled     | Link Down   |                 | Enabled        |
| 0                                                                                                    | 3             | GE3     | Disabled        | Disabled      | Unknown | Disabled       | Disabled     | Link Down   |                 | Enabled        |
| 0                                                                                                    | 4             | GE4     | Enabled         | Disabled      | Link Up | Enabled        | Enabled      | Link Up     | Less than 50m   | Disabled       |
| 0                                                                                                    | 5             | GE5     | Disabled        | Disabled      | Unknown | Disabled       | Disabled     | Link Down   |                 | Enabled        |
| 0                                                                                                    | 6             | GE6     | Disabled        | Disabled      | Unknown | Disabled       | Disabled     | Link Length | Between 50-80m  | Disabled       |
| 0                                                                                                    | 7             | GE7     | Enabled         | Disabled      | Link Up | Enabled        | Enabled      | Link Up     | Less than 50m   | Disabled       |

Agora você deve ter configurado corretamente as configurações de Ethernet verde em uma porta do switch.

### Copiar Configurações de Porta Ethernet Verde

Etapa 1. Clique no botão de opção ao lado do Número de entrada correspondente à porta da qual você deseja copiar as configurações.

| Port Setting Table                                    |                                          |     |                |             |                   |                |             |             |                |               |
|-------------------------------------------------------|------------------------------------------|-----|----------------|-------------|-------------------|----------------|-------------|-------------|----------------|---------------|
| Filter: Interface Type equals to Port of Unit 1 \$ Go |                                          |     |                |             |                   |                |             |             |                |               |
|                                                       | Entry No. Port Energy Detect Short Reach |     |                |             |                   |                |             |             |                | 802.3 Energy  |
|                                                       |                                          |     | Administrative | Operational | perational Reason | Administrative | Operational | Reason      | Cable          | Administrativ |
|                                                       |                                          |     |                |             |                   |                |             |             | Length         |               |
| 0                                                     | 1                                        | GE1 | Enabled        | Enabled     | Unknown           | Disabled       | Disabled    | Link Down   |                | Enabled       |
| 0                                                     | 2                                        | GE2 | Disabled       | Disabled    | Unknown           | Disabled       | Disabled    | Link Down   |                | Enabled       |
|                                                       | 3                                        | GE3 | Disabled       | Disabled    | Unknown           | Disabled       | Disabled    | Link Down   |                | Enabled       |
|                                                       | 4                                        | GE4 | Enabled        | Disabled    | Link Up           | Enabled        | Enabled     | Link Up     | Less than 50m  | Disabled      |
| $\mathbf{\nabla}$                                     | 5                                        | GE5 | Disabled       | Disabled    | Unknown           | Disabled       | Disabled    | Link Down   |                | Enabled       |
| 0                                                     | 6                                        | GE6 | Disabled       | Disabled    | Unknown           | Disabled       | Disabled    | Link Length | Between 50-80m | Disabled      |
| 0                                                     | 7                                        | GE7 | Enabled        | Disabled    | Link Up           | Enabled        | Enabled     | Link Up     | Less than 50m  | Disabled      |

Nota: Neste exemplo, a entrada nº 4 é escolhida.

Etapa 2. Role para baixo e clique em Copy Settings.

| 0 | 46        | GE46 | Disabled | Disabled | Unknown   | Disabled        | Disabled | Link Down |
|---|-----------|------|----------|----------|-----------|-----------------|----------|-----------|
| 0 | 47        | GE47 | Disabled | Disabled | Unknown   | Disabled        | Disabled | Link Down |
| 0 | 48        | GE48 | Disabled | Disabled | Unknown   | nknown Disabled |          | Link Down |
| 0 | 49        | XG1  | Enabled  | Enabled  | Unknown   |                 | Disabled | Link Down |
| 0 | 50        | XG2  | Enabled  | Disabled | Link Type |                 | Disabled | Link Type |
|   | Copy Sett | ings | Edit     |          |           |                 |          |           |

Etapa 3. Insira os números de porta ou entrada no campo to.

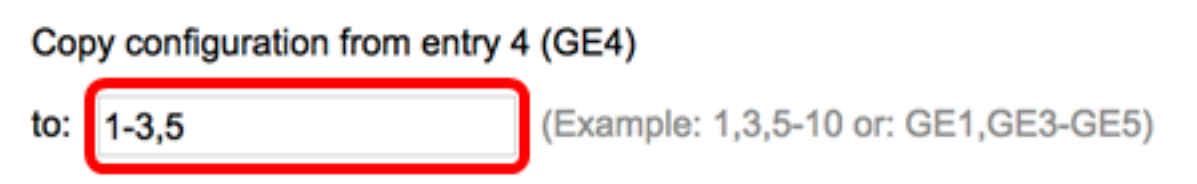

Observação: neste exemplo, as portas 1 a 3 e 5 são usadas.

Etapa 4. Clique em Aplicar e, em seguida, clique em Fechar.

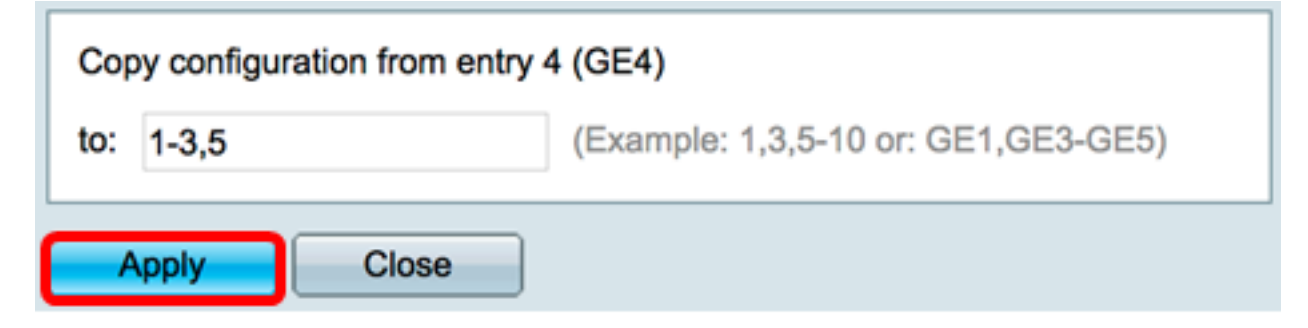

Etapa 5. (Opcional) Clique em **Salvar** para salvar as configurações no arquivo de configuração de inicialização.

|                                                                                                    |               |         |                 |               |         |                | 8 Sav       | ,           | Isco Language:  | English       |  |
|----------------------------------------------------------------------------------------------------|---------------|---------|-----------------|---------------|---------|----------------|-------------|-------------|-----------------|---------------|--|
| IP 48-Port Gigabit PoE Stackable Managed Switch                                                                                                    |               |         |                 |               |         |                |             |             |                 |               |  |
| Port Settings                                                                                                    |               |         |                 |               |         |                |             |             |                 |               |  |
| Success. To permanently save the configuration, go to the File Operations page or click the Save icon.                                                                                                    |               |         |                 |               |         |                |             |             |                 |               |  |
| For the functions and/or parameters configured on this page to become effective, you may have to configure the corresponding global parameters on the<br>Global Parameter Status Energy Detect Mode: Enabled Short Reach Mode: Enabled 802.3 Energy Efficient Ethernet (EEE) Mode: Disabled |               |         |                 |               |         |                |             |             |                 |               |  |
| Por                                                                                                    | t Setting Tal | ble     |                 |               | _       |                |             |             |                 |               |  |
| Filte                                                                                                    | r: Interface  | Type eq | uals to Port of | Unit 1 🛊 🛛 Go |         |                |             |             |                 |               |  |
|                                                                                                    | Entry No.     | Port    | Energy Detect   |               |         | Short Reach    |             |             |                 | 802.3 Energ   |  |
|                                                                                                    |               |         | Administrative  | Operational   | Reason  | Administrative | Operational | Reason      | Cable<br>Length | Administrativ |  |
| 0                                                                                                    | 1             | GE1     | Enabled         | Enabled       | Unknown | Enabled        | Disabled    | Link Down   |                 | Disabled      |  |
| 0                                                                                                    | 2             | GE2     | Enabled         | Enabled       | Unknown | Enabled        | Disabled    | Link Down   |                 | Disabled      |  |
|                                                                                                    | 3             | GE3     | Enabled         | Enabled       | Unknown | Enabled        | Disabled    | Link Down   |                 | Disabled      |  |
| 0                                                                                                    | 4             | GE4     | Enabled         | Disabled      | Link Up | Enabled        | Enabled     | Link Up     | Less than 50m   | Disabled      |  |
| 0                                                                                                    | 5             | GE5     | Enabled         | Enabled       | Unknown | Enabled        | Disabled    | Link Down   |                 | Disabled      |  |
| 0                                                                                                    | 6             | GE6     | Disabled        | Disabled      | Unknown | Disabled       | Disabled    | Link Length | Between 50-80m  | Disabled      |  |
|                                                                                                    | 7             | GE7     | Enabled         | Disabled      | Link Up | Enabled        | Enabled     | Link Up     | Less than 50m   | Disabled      |  |

Agora você deve ter copiado com êxito as configurações da porta Ethernet verde para uma porta ou portas no switch.

#### Sobre esta tradução

A Cisco traduziu este documento com a ajuda de tecnologias de tradução automática e humana para oferecer conteúdo de suporte aos seus usuários no seu próprio idioma, independentemente da localização.

Observe que mesmo a melhor tradução automática não será tão precisa quanto as realizadas por um tradutor profissional.

A Cisco Systems, Inc. não se responsabiliza pela precisão destas traduções e recomenda que o documento original em inglês (link fornecido) seja sempre consultado.